## **Installation de Thonny 4 sous Windows**

Thonny est un environnement de développement intégré pour le langage Python. Thonny est destiné aux personnes qui apprennent Python. C'est un logiciel fourni gratuitement par <u>l'institut de science</u> informatique de l'université de Tartu (Estonie). Thonny 4.0.1 est installé avec Python 3.10

Étapes d'installation de Thonny :

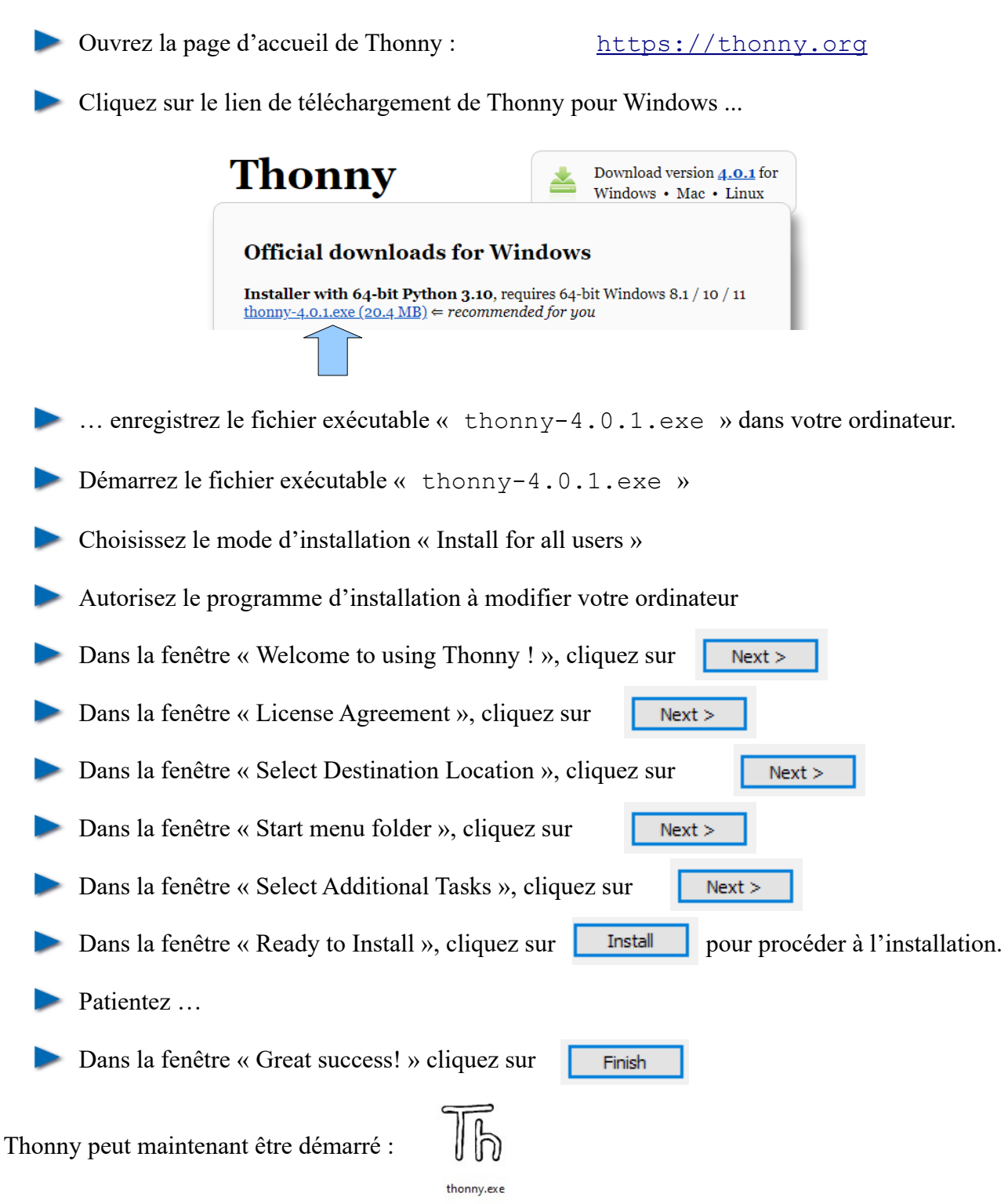

## Frédéric LEFEVRE